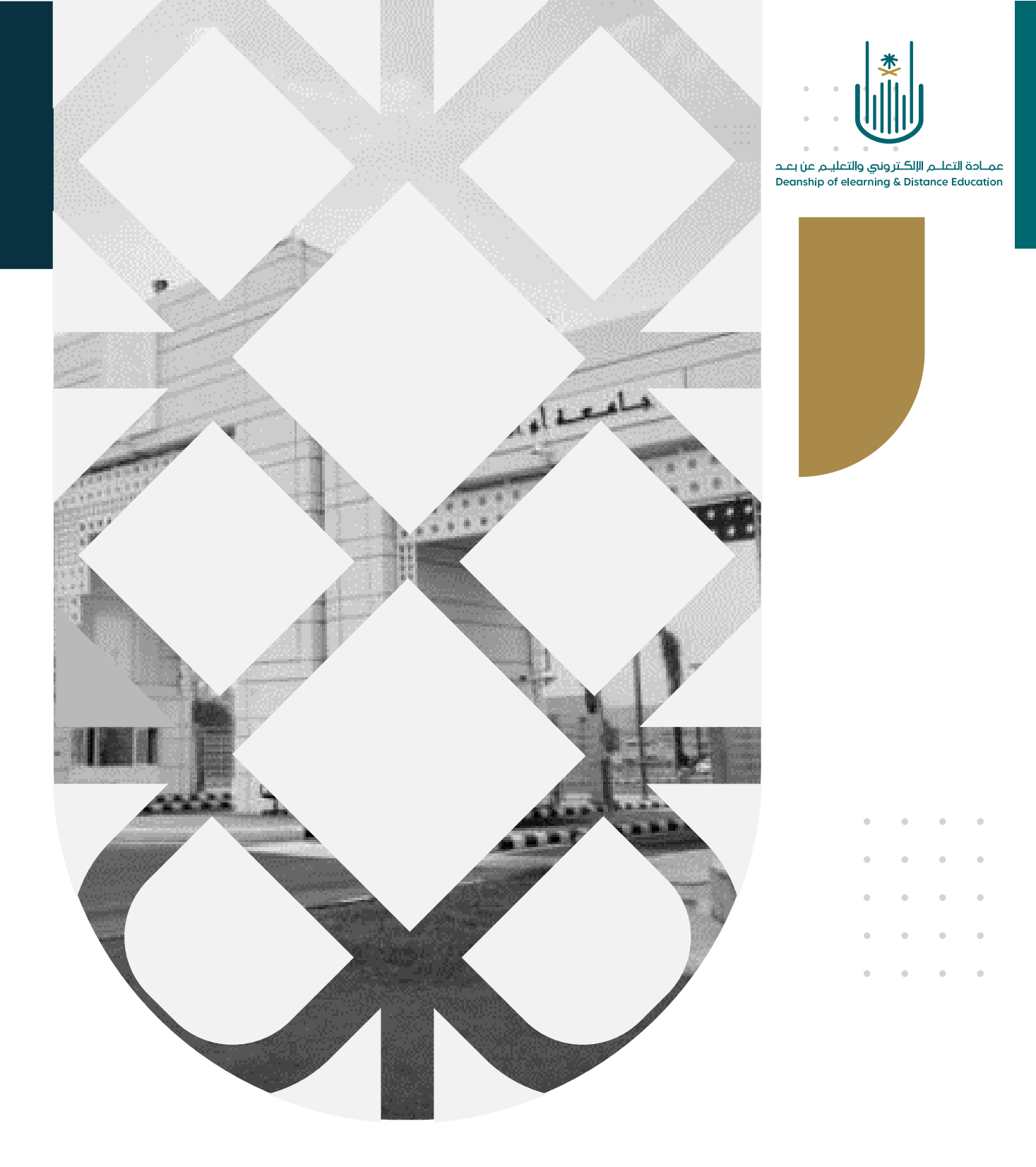

## كيفية إنشاء مجلد للمحتوى التعليمي

عمادة التعلم الإلكتروني والتعليم عن بعد بجامعة أم القرى

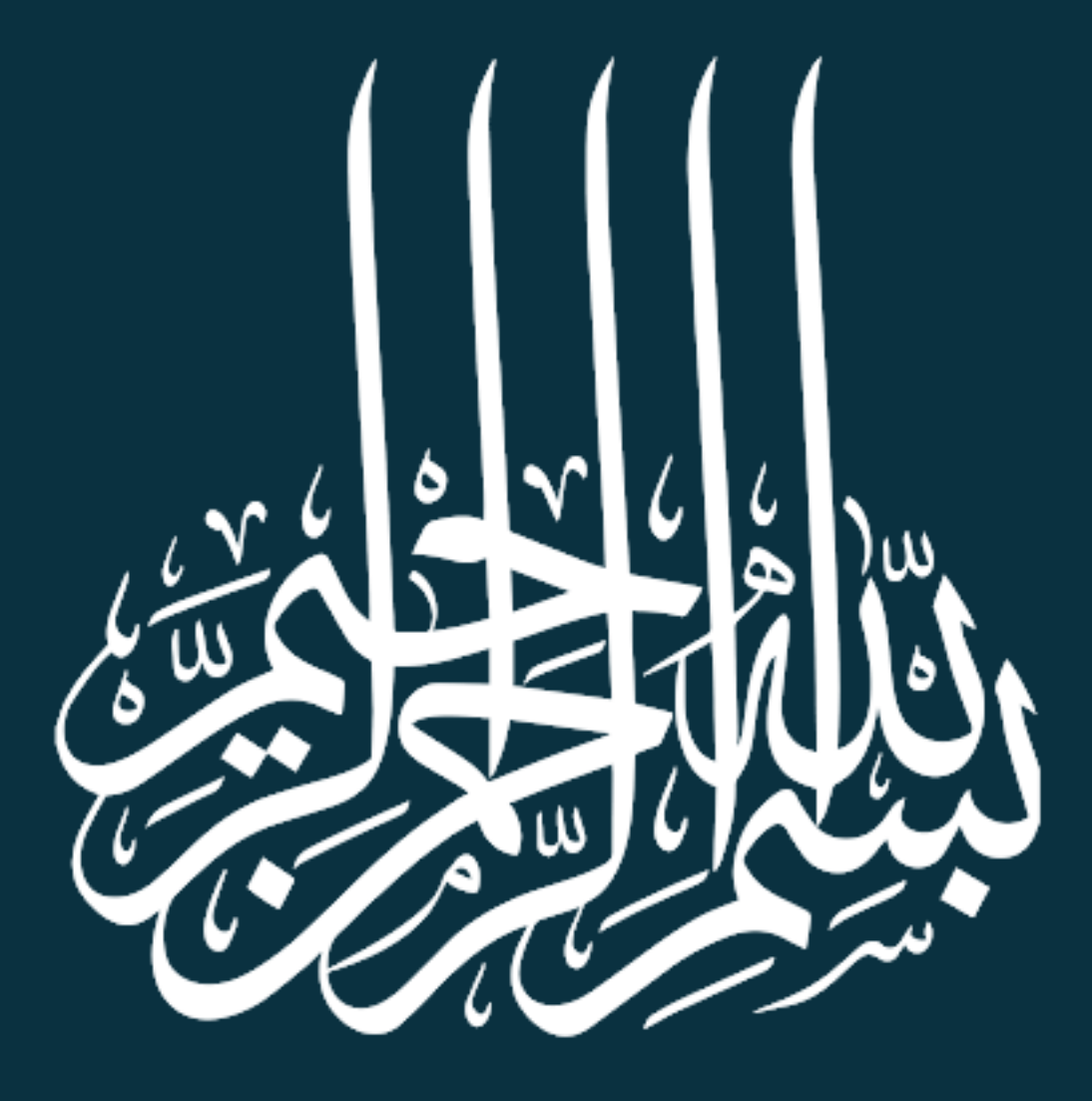

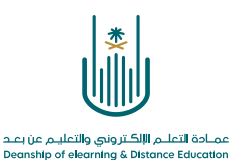

كيفية إنشاء مجلد للمحتوى التعليمي

عزيزي عضو هيئة التدريس، سوف نتعرف الأن على كيفية إضافة مجلدات للمحتوى التعليمي الخاص بالمقرر الدراسي بنظام "بلاك بورد". وللقيام بذلك يرجى اتباع الخطوات التالية:

-1

| وضع التحرير هو: 🐨 المعيل |                   |           |            | المحتوى | ة 🕲        | بوهات التدريبب | مقرر تدريبي_إعداد الأدلة والفيدي             |
|--------------------------|-------------------|-----------|------------|---------|------------|----------------|----------------------------------------------|
|                          |                   |           |            | ٥       | المحتوى    | <b>↑</b> ↓     | <ul> <li>هقرر تدريبي إعداد الأدلة</li> </ul> |
|                          | محتمى الشريك      | الأدوات ٧ | التقسمات ∨ | ∨ د≲مت  | انشاء المع | 0              | والفيديوهات التدريبية<br>الصفحة الرئيسية     |
|                          |                   |           |            |         |            | •              | -<br>معلومات أستاذ المقرر                    |
|                          |                   |           |            |         |            | O              | معلومات المقرر 📖                             |
| فة محتوى<br>             | حان وقت إضاف      | ,         |            |         |            | 0              | أهداف المقرر 💷                               |
| جوده تنده بصحبها.        | سجدم الوطائف المو | w         |            |         |            | 0              | المحتوى 💷                                    |
| نختار أيقونة "المحتوى"   | ات المقرر         | ائمة أده  | من ق       |         |            | O              | المصادر والمراجع 💷                           |
|                          |                   |           |            |         |            | 0-             |                                              |
|                          |                   |           |            |         |            | 0              | الإعلانات<br>البيد الال≿يي:                  |
|                          |                   |           |            |         |            | 0              | البريد الإنتتروني<br>الفصول الإفتراضية       |
|                          |                   |           |            |         |            | 0-             |                                              |
|                          |                   |           |            |         |            | O              | الواجيات 🖩                                   |
|                          |                   |           |            |         |            | 0              | الاختبارات الإلكترونية                       |
|                          |                   |           |            |         |            | 0              | المنافشات<br>التقديرات                       |
|                          |                   |           |            |         |            | 0-             |                                              |
|                          |                   |           |            |         |            | 0              | المجموعات<br>                                |

۲\_

| وضع التحرير هو: <sup>•</sup> تشغيل | 💿 المحتوى                                           | وهات التدريبية | رر تدريبي_إعداد الأدلة والفيديو                   |
|------------------------------------|-----------------------------------------------------|----------------|---------------------------------------------------|
|                                    |                                                     | ↑ <sub>↓</sub> | 0 0                                               |
|                                    | محتوی 🛇                                             | II             | مقرر تدريبي_إعداد الأدلة<br>والفيديوهات التدريبية |
|                                    | نشاء المحتوى ∨ التقييمات ∨ الأدوات ∨ محتوى الشريك ∨ | ) 0            | سفحة الرئيسية                                     |
|                                    |                                                     | 0              | للومات أستاذ المقرر                               |
|                                    |                                                     | 0              | لومات المقرر 💷                                    |
|                                    | حان وقت إضافة محتوى                                 | 0              | ياف المقرر 💷                                      |
|                                    | استخدم الوظائف الموجودة أعلاه لإضافتها.             | 0-             |                                                   |
| Г                                  | We stort at this with the All a Still to the the    | 0              | حتوی 📖                                            |
|                                    |                                                     | 0              | صادر والمراجع 🔳                                   |
| L                                  |                                                     | 0-             |                                                   |
|                                    |                                                     | 0              | ىلانات                                            |
|                                    |                                                     | 0              | يد الإلكتروني                                     |
|                                    |                                                     | O              | صول الإفتراضية                                    |
|                                    |                                                     |                |                                                   |

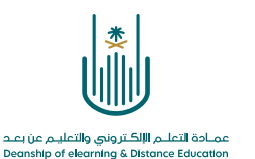

|                                                     |                                                                                            |                                                         | ۳_                                                                                                    |
|-----------------------------------------------------|--------------------------------------------------------------------------------------------|---------------------------------------------------------|----------------------------------------------------------------------------------------------------|
| وضج التحرير هو: تشخیل                               | المحتوى                                                                                    | ت التدريبية 💿                                           | مقرر تدريبي_إعداد الأدلة والفيديوهان                                                                                                    |
|                                                     | c                                                                                          | المحتوى                                                 | <ul> <li>مقرر تدريبي إعداد الأدلة</li> <li>والفيديوهات التدريبية</li> </ul>                                                                                                    |
| مربك ~<br>من القائمة المنسدلة نختار "مجلد المحتوى". | وى • التقييمات • الأدوات • محتوى الد<br>ملعمة حديثة<br>مجلد المحتوى<br>مذوع الجردة البحرية | <b>إنشاء المحتر</b><br><i>إنشاء</i><br>عنصر<br>مافد     | الصفحة الرئيسية<br>معلومات أستاذ المقرر<br>معلومات المقرر =<br>أهداف المقرر =                                                                                                    |
| الموجودة أعلاه لإضافتها .                           | صفحة فارغة<br>Mashups<br>صورة Flickr                                                       | صوت<br>صورة<br>فيديو                                    | المحتوى 🔳 🔹 🖉 المحتوى المحتوى |
|                                                     | عرض تقديمي من SlideShare مخطط مخطية<br>مقطع فيديو من YouTube<br>Blackboard Open Content    | ارتباط الویب<br>وحدة التعلم ال<br>خطة الدرس<br>منهج     | الإعلانات<br>البريد الإلكتروني<br>الفصول الإفتراضية                                                                                                    |
|                                                     | لدراسي<br>Media:<br>(SCORM) ،                                                              | ارتباط المقرر ا<br>site Content<br>SHMS<br>حزمة المحتوى | الواجبات<br>الاختبارات الإلكترونية<br>المناقشات<br>التقديبات                                                                                                    |

## ٤ - ننتقل بذلك الى شاشنة إنشاء المجلد

.

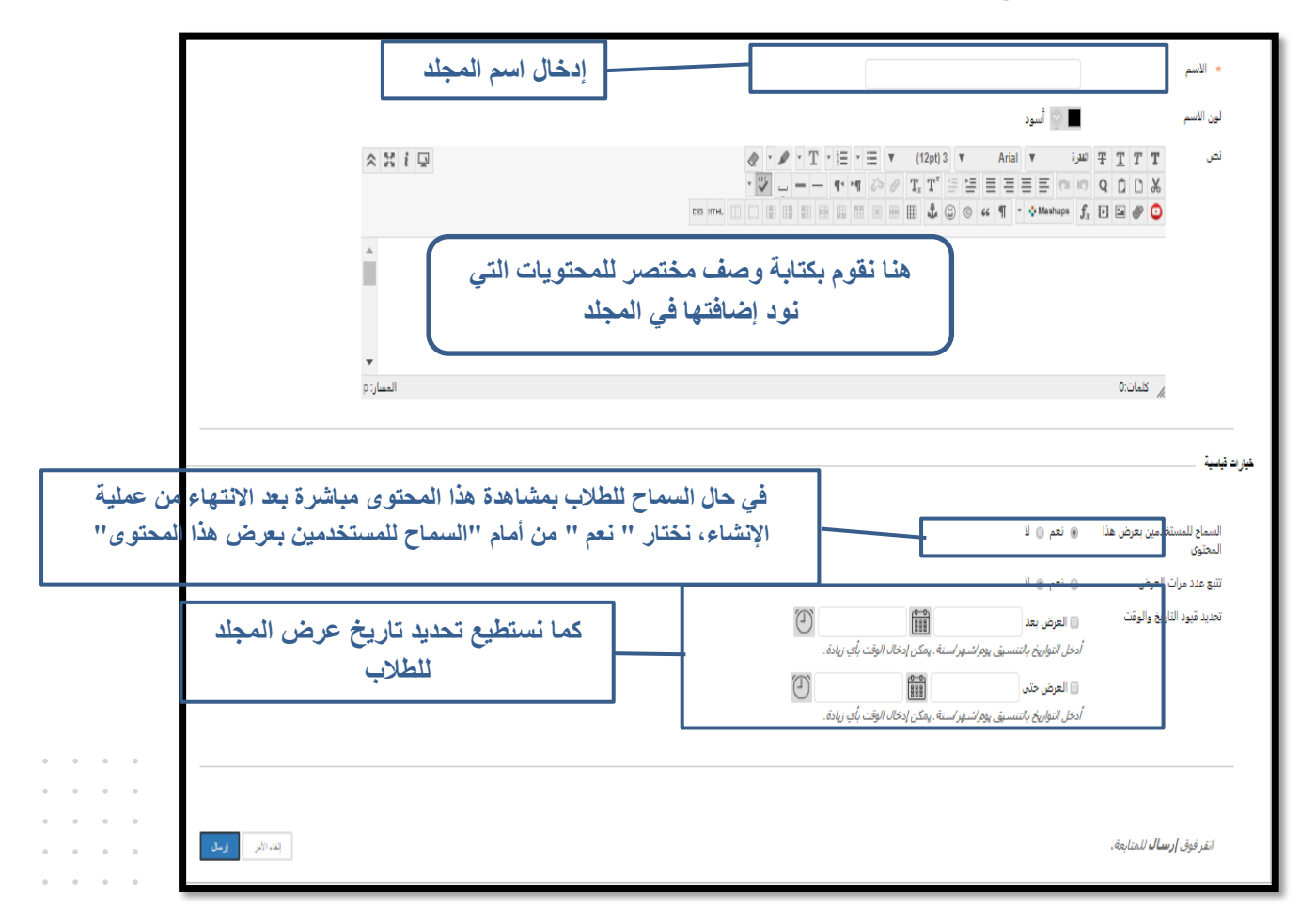

٥- بعد الانتهاء من الوصف وتحديد جميع الخيارات نقوم بالضغط على زر "إرسال".

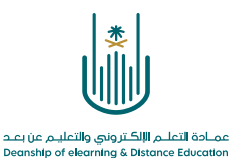

محتوى هذه الوثيقة تشرف عليه عمادة التعلم الإلكتروني والتعليم عن بُعد، وهي عمادة تابعة لوكالة الجامعة للشؤون التعليمية بجامعة أم القرى بالمملكة العربية السعودية. لا يجوز بأي شكل من الأشكال نسخ أو استنساخ أو توزيع أو إنشاء أعمال مشتقة من محتويات هذه الوثيقة لأي غرض. ويمنع منعاً باتاً أي تعديل لأي من محتويات الوثيقة بموجب حقوق النشر، ولا يجوز استنساخها أو استغلالها بأية طريقة كانت دون موافقة خطية مسبقة من جامعة أم القرى بالمملكة العربية العربية العربية العربية العربية العربية السعودية.

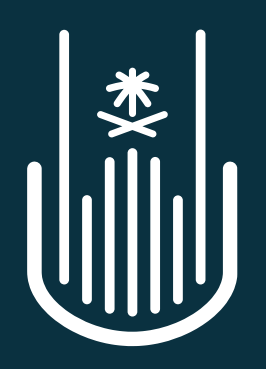

عمـادة التعلـم الإلكـتروني والتعليـم عن بعـد Deanship of elearning & Distance Education